■7-1-9 レンタル仕入の仕入単位を変更する

レンタル仕入を半月仕入から1ケ月仕入へ、または1ケ月仕入から半月仕入へ変更します。 区分の変更は次の通りとなります。

| 選択区分    | 変更内容                |
|---------|---------------------|
| 【1】通常計算 | 現状のままで変更なし          |
| 【2】1ヶ月  | 半月仕入を1ケ月仕入へ変更を行います。 |
| 【3】半月   | 1ケ月仕入を半月仕入へ変更を行います。 |
| 【4】金額なし | 仕入額「0」へ変更を行います。     |

【ポイント】

・「一括請求内容変更入力」メニューは必ず「レンタルー括仕入」処理の前に行います。

「レンタルー括仕入」処理後では変更が行えません。

・「一括請求内容変更入力」メニューはご利用者のレンタル契約の全てに摘要されます。

レンタル受付ごとに内容を変更することはできません。

1.

「支払」メニューを選択します。

| <ul> <li>□ サービス計画</li> <li>□ 販売</li> <li>□ 読歩</li> </ul> | <b>12/01/01 00:00 オンラインマニュアルのご案内</b><br>◆新オンラインマニュアルはこちらから |
|----------------------------------------------------------|------------------------------------------------------------|
| □ 支払<br>                                                 | - 業務タスク                                                    |
| 🗋 システム                                                   | 発注回答待ち                                                     |
| 🧰 データ連携                                                  | レノダル960日本光行<br>引上書未発行                                      |
| つ カスタマイズ つ 知期送し メニュッ                                     | 契約未完了確認<br>引上未完了確認                                         |

2.

メニューが展開されますので、「ー 括請求内容変更入力」メニューを 選択します。

| トップページ   | 支払                             |  |
|----------|--------------------------------|--|
| ≫ 業務メニュー | 01. 支払入力                       |  |
| ≫ マイメニュー | 02. 實掛金管理表発行                   |  |
| ≫ ×lla ~ | 03. 買掛金管理表再発行                  |  |
| 🔲 レンタル   | 04 野桃三起昭会                      |  |
| 📄 介護販売   | 05. 一括請求內容変更入力                 |  |
| 🛄 介護住改   | 06. レンマルー括UA<br>07. しつクルー括け入取消 |  |
| 🧰 サービス計画 | 08.支払締処理                       |  |
| 🛄 販売     | 09.支払明細書発行                     |  |
| □ 請求     | 10.支払繰越処理                      |  |

З.

ー括売上仕入内容変更入力画面 が表示されます。

|        |                       | ≡css    | care busin | ess sumpyoy |
|--------|-----------------------|---------|------------|-------------|
| 060125 |                       | 一括売上仕入計 | 上変更入力      |             |
|        |                       |         | 対象事業者      | ==レンタル      |
| 提供年月(Y | YYYMM) 201303<br>被探険者 | 入力の履歴   |            | 検索          |
| 次の画面へ  |                       |         |            |             |
|        |                       |         |            |             |
| -      |                       |         |            |             |
| -      |                       |         |            |             |

4.

ご利用者を選択します。

「検索」で被保険者欄を検索しま す。

|                 | CSS    | care business support system | デモンストし |
|-----------------|--------|------------------------------|--------|
|                 |        | 一括壳上仕入計上変更入力                 |        |
|                 |        | 対象事業者                        | □□レンタル |
| (YYYMM)<br>被保険者 | 201303 | <u>入力の履歴</u>                 | 検索     |
|                 |        |                              |        |

## 7. 仕入業務編 7-1-9 レンタル仕入の仕入単位を変更する

5.

変更を行うご利用者の被保険者 IDを選択します。

| キーワード  | 検索する   | 38件中1~             |
|--------|--------|--------------------|
| 被保険者ID | 彼保険者名  | 彼保険者力ナ名            |
| 00009  | 青森 ○子  | ७४२७ राजि          |
| 000121 | 荒木 ○一  | 754 1 <del>3</del> |
| 000083 | 石川 ₀輝  | イジカワ               |
| 000102 | 海山 ○太郎 | jst7 20j           |
| 000081 | 浦原 ○之介 | 75N5               |
| 999999 | 大阪二郎   | ለለታታ እ°⊡ኃ          |
| 000008 | 大阪花子   | オオサカ ドナコ           |
| 10031h | 沖縄五郎   | לם"ב ללקל          |
| 000124 | 柏倉 チエ  | <u>አንባታ</u> °∋ ቻ⊑  |
| 000011 | 柏倉 ツエ  | <u> </u>           |

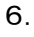

選択を行ったご利用者が表示され ます。

内容を確認して「次の画面へ」をク リックします。

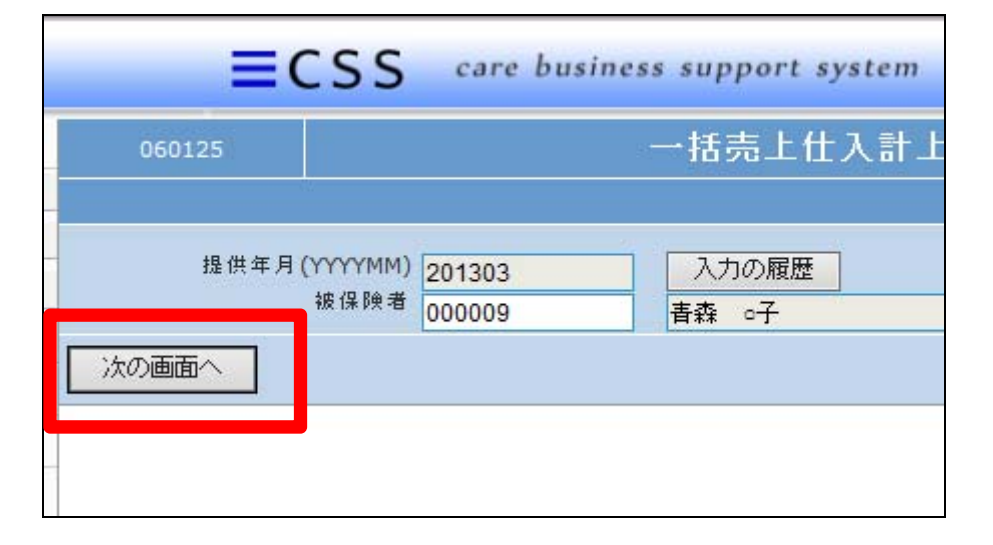

7.

仕入変更画面が表示されます。

| =CSS care business support system |                                              |           |
|-----------------------------------|----------------------------------------------|-----------|
| 060125                            |                                              | 一括売上仕入計上著 |
| 提供年月                              | (YYYYMM) 201303                              | 入力の履歴     |
|                                   | 被保険者 000009                                  | 青森 0子     |
|                                   | <sup>売上</sup> 通常計算 ✔<br><sup>仕入</sup> 通常計算 ✔ |           |
| 次の画面へ                             | 戻る                                           |           |
|                                   |                                              |           |

## 7. 仕入業務編 7-1-9 レンタル仕入の仕入単位を変更する

8.

変更を行う仕入内容を選択しま す。

【5】通常計算:現状のままで変更なし

【6】1ケ月:1ケ月での単位数に変 更 【7】半月:半月での単位数に変更

【8】金額無し:単位数を0に変更

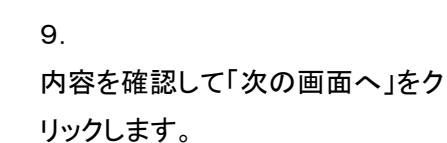

| 060125       |                                        | 一括売上仕入計               |
|--------------|----------------------------------------|-----------------------|
|              |                                        |                       |
| 提供年月(YY<br>被 | YYMM)<br>201303<br>保険者<br>000009       | 入力の履歴<br><b>青森 o子</b> |
| 次の画面へ        | 売上<br>(仕入<br>通常計算<br>1ヶ月<br>半月<br>金額無し |                       |

| 060125       |                             | 一括売上仕入計               |
|--------------|-----------------------------|-----------------------|
|              |                             |                       |
| 提供年月(YY<br>被 | YYMM) 201303<br>(保険者 000009 | 入力の履歴<br><b>青森 ○子</b> |
|              |                             |                       |
| 次の画面へ        | 戻る                          |                       |
|              |                             |                       |
|              |                             |                       |

10.

仕入内容の変更を行います。 変更を行う場合は「登録する」をク リックします。 変更を中止する場合は「戻る」をク リックします。

| 060125       |                                                                  |            | 一括売上仕入計               |
|--------------|------------------------------------------------------------------|------------|-----------------------|
|              |                                                                  |            |                       |
| 提供年月(YY<br>被 | YYMM) <mark>201303</mark><br>保険者<br>の00009<br>売上<br>通常計<br>仕入 平月 | 算 <b>~</b> | 入力の履歴<br><b>青森 o子</b> |
| 変更する         | 戻る                                                               |            |                       |

11.

仕入内容の変更が行われました。

| business support system                            | デモンストレ |
|----------------------------------------------------|--------|
| 一括売上仕入計上変更入力                                       |        |
| 。。レンタル<br>提供年月:201303<br>被保険者:000009<br>登録が終了しました。 |        |
|                                                    |        |